## **StrandVision User Manual**

## Section 1: How StrandVision Digital Signage Works

StrandVision uses the Internet to transmit data from your computer and Internet sources (like news and weather) to your display screen. The process works like this:

Internet functionality allows users to update and change their signage from anywhere in the world, almost instantly. It also means that one can display updated news, weather, and other information gathered from the Internet as part of the digital signage.

Tip: Web based programs like StrandVision require that changes be submitted to the server before they are made. This means that any changes made, even if they appear onscreen are not final until the "save" or "ok" button is clicked. Clicking the button allows the changes to be saved on the server. Think of it as giving your permission for the changes to be made permanent.

## Section 2: How to Add Signage Pages

Adding pages to your signage is the first step in creating digital signage content.

- 1. Begin by going to <a href="http://www.strandvision.com">http://www.strandvision.com</a>
- 2. At the StrandVision homepage, click the tab labeled "USE SIGN"
- 3. On the "USE SIGN" page enter your username and password and click the "login" button. (This will open your StrandVision account)
- 4. After you've logged in, you'll see a screen similar to the one below

| 🕑 StrandVision Digital Signage Account Summary - Mozilla Firefox |                                                                                           |                                         |                                                                                                    |  |
|------------------------------------------------------------------|-------------------------------------------------------------------------------------------|-----------------------------------------|----------------------------------------------------------------------------------------------------|--|
| Eile Edit ⊻iew Go Boo                                            | okmarks <u>T</u> ools <u>H</u> elp                                                        |                                         | Q (                                                                                                    |  |
| 🗇 • 🧼 • 🥵 🙁                                                      | nttp://www.strandv                                                                        | ision.com/?p=summary&e=1                | <b>_ O</b> co <b>[C.</b>                                                                                                    |  |
| 0K Strand∨ision 0K Online-H                                      | Kiosks.Net 📄 MikeStrand.com                                                               | n 📦 SugarCRM - Commerci 📷 Cor           | ntacts 🕏 Online-Kiosks Dev 🔀 Google                                                                                                    |  |
|                                                                  |                                                                                           |                                         |                                                                                                    |  |
|                                                                  | 1 19                                                                                      | D                                       | IGITAL SIGNAGE                                                                                                    |  |
| 616-                                                             |                                                                                           |                                         |                                                                                                    |  |
| SI                                                               | RANDVIS                                                                                   |                                         |                                                                                                    |  |
|                                                                  | MAKE INE WALL N                                                                           | TOXIM MILE                              |                                                                                                    |  |
| HOME DEMO                                                        | PRODUCT USES USE                                                                          | SIGN QUESTIONS? PARTNE                  | RS ABOUT US NEWS                                                                                                    |  |
|                                                                  |                                                                                           |                                         |                                                                                                    |  |
| Summary >                                                        |                                                                                           |                                         | Welcome Back Patrick (00010332)                                                                                                    |  |
| Signage                                                          | home > use sign > s                                                                       | trandvision digital signage account sun | inanks for returning to our promotion family. Email if you have any thoughts,                                                                                         |  |
| Add Pages<br>Modify Signago                                      | A.000                                                                                     | unt Cummon and                          | Cuessos Stavias                                                                                                    |  |
| View Signage                                                     | ALL                                                                                       | June Summary                            | Success Stories                                                                                                    |  |
| Information                                                      | Membership:                                                                               | Demonstration Administration            | Thank you for joining the StrandVision Digital Signage network. If you have any<br>questions, comments or suggestions, please contactus at 715-833-9501 x100 or email |  |
| Content                                                          | Customer Number:                                                                          | 00010332<br>Detrick Medicen             | mistrand @ StrandVision.com. If you have a web site, remember to try out the                                                                                          |  |
| NewsFeed                                                         | Company:                                                                                  | Strandvision Digital Signage            | web publishing capability by dicking on View Signage.                                                                                                    |  |
| Databases                                                        | Address:                                                                                  | 1529 Continental Drive                  | StrandVision Digital Signage is proving to be a great tool for our financial institution. Easy                                                                        |  |
| Registration                                                     |                                                                                           | Eau Claire, WI 54701                    | to access and use, affordable, and flexible. Like nothing I've seen out in the marketplace.                                                                           |  |
| Background                                                       | Web Page:                                                                                 |                                         | Mike Rowan - RCU                                                                                                    |  |
| Passwords                                                        | Work Days:                                                                                | Mon, Tue, Wed, Thu, Fri                 | Mike Strand has always been a pioneer and StrandVision Digital Signage is his latest. The                                                                             |  |
| Preferences                                                      | work time:                                                                                | 08:00 - 17:00                           | that's the beginning. Mike's attention to detail comes out in every area of this website.                                                                             |  |
| Reports                                                          | Expiration Date:                                                                          | Account Never Activated                 | The fact that you can have this solution customized to your exact specifications rocks! I                                                                             |  |
| Usage                                                            | Subscription Time:                                                                        |                                         | predict this service will even other opportunities for applications it wasn't originally<br>designed for. Congratulations Mike on a tob well done!                    |  |
| Changes                                                          | Pages In Lise:                                                                            | 0 of 30 days (0%)                       | Iody Graffunder - Soft Tech Solutions                                                                                                    |  |
| Sunnort                                                          | Pages In Ose.                                                                             | 1 of 10 (10%)                           | Wow, is this thing slick! In minutes I had a Kiosk system set up and in place for all my                                                                              |  |
| FAO                                                              | Storage Used:                                                                             | 0 of 1MB (0%)                           | business locations, and I can maintain them all from one place!                                                                                                    |  |
| Questions?                                                       | Signage Bandwidth                                                                         | 0 of 256MB (0%)                         | Harold Strand - Home Domination                                                                                                    |  |
| Contact                                                          | Editing Bandwidth:                                                                        | 394.2KB of 512MB (0%)                   |                                                                                                    |  |
| Purchase                                                         |                                                                                           | Notice                                  | Tips and Hints                                                                                                    |  |
| Log Un                                                           | You can further c                                                                         | ustomize your system if you             | To get the maximum impact of your promotions, ensure that the total time of your                                                                                      |  |
| Ver 1.01.03                                                      | click here to activ                                                                       | ate your free trial                     | signage loop is less than the average waiting time for your viewers.                                                                                                  |  |
| 1                                                                |                                                                                           |                                         |                                                                                                    |  |
| Usage: 0% of 256MB                                               | <ul> <li>You should have at least 5 signage pages to</li> </ul>                           |                                         |                                                                                                    |  |
|                                                                  | keep your custome                                                                         | rs interested. Click here to go         |                                                                                                    |  |
|                                                                  | <ul> <li>the setup area.</li> <li>You do not have a company logo specified. In</li> </ul> |                                         |                                                                                                    |  |
|                                                                  | order to promote y                                                                        | our business in the best way,           |                                                                                                    |  |
|                                                                  | you should specify                                                                        | one. Click here to specify a            |                                                                                                    |  |
|                                                                  | Xou have not ass                                                                          | igned a view or edit username           |                                                                                                    |  |
|                                                                  |                                                                                           | Care aborname                           |                                                                                                    |  |

5. Move the mouse cursor and click on the link "Add Pages" on the left of the screen

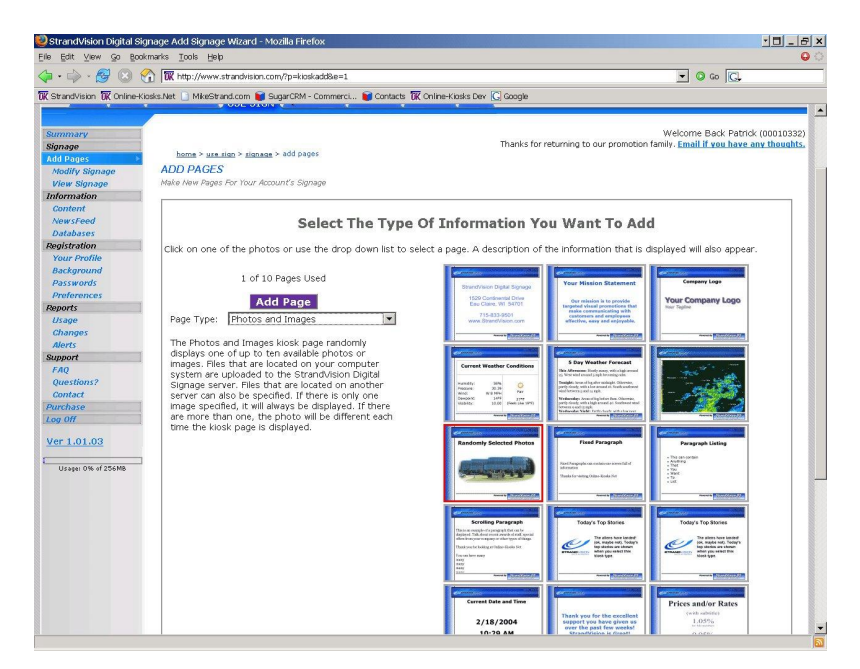

6. At the "Add Pages" screen, move the mouse cursor to the type of page you want to add and double click on it. If the page requires setup, you will be prompted to enter the your text or image locations on the next screen. (See below)

| 🥹 Strand Vision Digi                           | tal Signage Additional Signage Information - Mozilla Firefox                                                                                                    | <u>·□</u>                                                                             |
|------------------------------------------------|----------------------------------------------------------------------------------------------------|---------------------------------------------------------------------------------------|
| Eile Edit Yiew Go                              | Bookmarks Tools Help                                                                                                    | Θ <                                                                                   |
| 4 · 4 · 2 (                                    | Image: Strange Strange Stra | ✓ ② ∞ C,                                                                              |
| 0K StrandVision 0K On                          | iline-Kiosks.Net 📋 MikeStrand.com 💕 SugarCRM - Commerci 📦 Contacts 😿 Online-Kiosks Dev                                                                                                    | C Google                                                                              |
| 180                                            | DIGITAL SIGNAG                                                                                                    |                                                                                       |
| Ċ                                              |                                                                                                    |                                                                                       |
| The Paragraph kiosk<br>select the scrolling pa | page displays several lines of information on the screen. Only the text that fits in the screen w<br>wagraph.                                                                                                    | Il appear, so it is important to display a preview page. If you need additional room, |
| Yage Name:<br>Yor your reference)<br>Title:    | Paragraph                                                                                                    |                                                                                       |
| Paragraph Content:                             | Replace this text with whatever you want to tell the people<br>who see your sign.                                                                                                    |                                                                                       |
| Paragraph Alignmen                             | t: Left 💌 Add Page Cancel                                                                                                    |                                                                                       |
|                                                | 715-833-9501 or email <u>sales @ Strand</u><br>Copyright (C) 2003-2005 StrandVision, LLC                                                                                                    | ision.com<br>- Eau Claire, WI                                                         |
|                                                | Server MN (66.2)                                                                                                    | 0.217.21) , Remote: 68.251.239.194, Processing Time: 0.07600 seconds, Queries: 1      |
|                                                |                                                                                                    |                                                                                       |

Figure 1: Page for Updating Text

7. For text based pages (Fixed Paragraph, Paragraph Listing, and Scrolling Paragraph), simply enter your information and click the "Add Page" button. This will send the information to the StrandVision server and update your signage.

| StrandVision Digital Signage Additiona                                                                                     | Signage Information - Mozilla Firefox                                                                                                    |                                                                                                    |
|----------------------------------------------------------------------------------------------------|----------------------------------------------------------------------------------------------------|----------------------------------------------------------------------------------------------------|
| Eile Edit Yiew Go Bookmarks Tools H                                                                                        | np                                                                                                    | • •                                                                                                    |
| 🧅 - 🌳 - 🥵 💿 😪 🕅 http://ww                                                                                                  | v.strandvision.com/7p=kioskadd28ie=18it=70000000                                                                                                    | 💌 🙆 cu                                                                                                    |
| 🕅 StrandVision 🕅 Online-Klosks.Net 🗋 Mikes                                                                                 | rand.com 📦 SugarCRM - Commerci 📦 Contacts 🈿 Online-Klosks Dev 🕃 Google                                                                                                    |                                                                                                    |
| MC 7                                                                                                    | DIGITAL SIGNAGE                                                                                                    |                                                                                                    |
| (CETRAND)                                                                                                    |                                                                                                    |                                                                                                    |
| MAKE TH.                                                                                                    | WAIT WORTHWHILE "                                                                                                    |                                                                                                    |
|                                                                                                    |                                                                                                    |                                                                                                    |
| The Photos and Images kiosk page randomly<br>server. Files that are located on another ser<br>the kinet eace is disclosed. | displays one of up to ten available photos or images. Files that are located on your<br>er can also be specified. If there is only one image specified, it will always be displa | computer system are uploaded to the StrandVision Digital Signage<br>yed. If there are more than one, the photo will be different each time |
| ute klosk page is displayed.                                                                                               |                                                                                                    |                                                                                                    |
| for your reference)                                                                                                    |                                                                                                    |                                                                                                    |
| itle:                                                                                                    |                                                                                                    |                                                                                                    |
| Use Full Screen:                                                                                                    | 10- 10- 100 - 500 -                                                                                                    |                                                                                                    |
| Select A New                                                                                                    | Photo Image By                                                                                                    |                                                                                                    |
| hoto/Image Path 1: Choong On Th                                                                                            | Delete                                                                                                    |                                                                                                    |
|                                                                                                    | Browse                                                                                                    |                                                                                                    |
| hoto/Image Path 2:                                                                                                    | Browse                                                                                                    |                                                                                                    |
| noto/image Path 3:                                                                                                    | Browse                                                                                                    |                                                                                                    |
|                                                                                                    | Add Page Cancer                                                                                                    |                                                                                                    |
|                                                                                                    | 715-833-9501 or email sales @ StrandVision.com                                                                                                    |                                                                                                    |
|                                                                                                    | Copyright (C) 2003-2005 StrandVision, LLC - Eau Claim                                                                                                    | e, WI                                                                                                    |
|                                                                                                    | Server MN (66.150.217.21) , F                                                                                                    | Remote: 68.251.239.194, Processing Time: 0.06457 seconds, Queries: 1                                                                       |
|                                                                                                    |                                                                                                    |                                                                                                    |
|                                                                                                    |                                                                                                    |                                                                                                    |
|                                                                                                    |                                                                                                    |                                                                                                    |
|                                                                                                    |                                                                                                    |                                                                                                    |
|                                                                                                    |                                                                                                    |                                                                                                    |
|                                                                                                    |                                                                                                    |                                                                                                    |
|                                                                                                    |                                                                                                    |                                                                                                    |
|                                                                                                    |                                                                                                    |                                                                                                    |
|                                                                                                    |                                                                                                    |                                                                                                    |
|                                                                                                    |                                                                                                    |                                                                                                    |

Figure 2: Page for Updating Images

Done

- 7. To add images, begin by creating the Page Name. This name is only for your reference and will not be displayed on the signage. Use the Title area if you want a title to display with the images.
- 8. Select the Use Full Screen checkbox if you wish to display the images without any borders or other templates
- 9. To add an image, click the "Browse" button and select the image from your local hard drive. (This process is very similar to attaching files to an email).
- 10. After the image has been added and you can see the preview, click the "Add Page" button.
- 11. If the image you have selected is not one you wish to use, simply check the Delete box and then click the "Add Page" button. This will remove the image from your signage.

Section 3: Setting Up Your Company and Background Information

To help speed the process of data collection, the StrandVision software is designed to gather relevant information about your company from the "Preferences" and "Background" areas of your account.

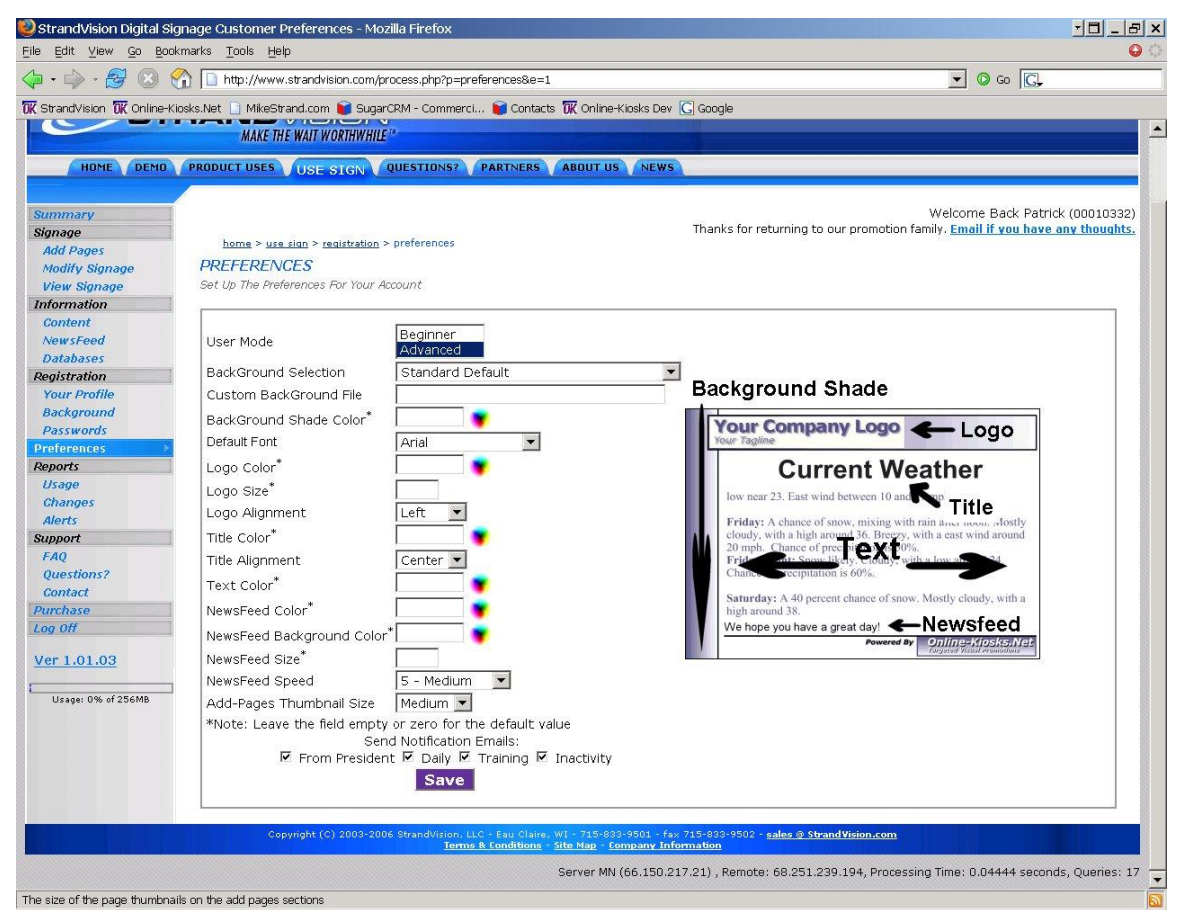

Figure 3: Preferences Page

- 1. Most of the items on the "Preferences" page are related to the layout, text, and color of the software.
- 2. To change the color of text or backgrounds, simply click on the color wheel to the right of each dialog box. Then, when the color wheel is open, move the mouse over the color you wish to select. When you have selected the color, click the mouse button once and the color change will be added to the dialog box. Then, click the "save" button. Your color changes will be updated.
- 3. In addition to changing the colors of the signage, the text locations, logo alignments, and newsfeed settings can all be changed from the "Preferences" page as well. Click on the down arrow at the corner of the empty box to select various options. Select your choice and then click the "Save" button

| • 🖒 • 🔂 🛞                                                                                                    | Time http://www.strandvision.com/?p=background&e=1                                                                                                    | Go CL                                                                                     |
|----------------------------------------------------------------------------------------------------|----------------------------------------------------------------------------------------------------|-------------------------------------------------------------------------------------------|
| StrandVision IK Online-                                                                                                    | Kinsks Net 🗋 MikeStrand.com 📦 SuparCRM - Commerci 📦 Contacts 🕅 Online-Kinsks Dev. 🖸 Google                                                                                                    |                                                                                           |
| Modify Signage<br>View Signage<br>Information                                                                                       | BACKGROUND<br>Set Up Your Company Background Information                                                                                                    |                                                                                           |
| Content VewsFeed Databases egistration Your Profile ackground Preferences eports Usage Changes Alerts upport FAQ Questions? Contact | The information that you enter here is used by the company related pages that you can select. The <u>business</u> when the system runs normally and when it slows to reduce your overall bandwidth costs. <u>We appreciate and provide us</u> . If they are published, a link to your web site will be included to increase your web traffic. The SIC be customized to your industry. Company Description:  Add Company Description Page (if not there) (describe the product and service offerings) Company Mission/Vision:  Add Company Mission/Vision Page (if not there) (what StrandVision Digital Signage stands for)                                                                                                    | hours selection determines<br><u>y comments that you</u><br>code allows tips and hints to |
| r <u>1.01.03</u><br>y <i>Off</i><br>Usage: 0% of 256MB                                                                              | Your Corporate Web Site Address: Company Logo Path: Delete Browse. Business Hours: Advanced                                                                                                    |                                                                                           |
|                                                                                                    | Image: Mon Image: Mon Im |                                                                                           |
|                                                                                                    | Employees per day viewing digital sign: Customers per day viewing digital sign:                                                                                                    |                                                                                           |
|                                                                                                    | Check if you do not wish your comments or company name to be listed on this web site in the customer<br>Comments?                                                                                                    | reviews area.                                                                             |

Figure 4: Background Page

- 1. The "Background" area of your StrandVision account contains important information about your company and your hours of operation. With the exception of the Business Hours section, all of the other fields are optional.
- 2. If you would like to display your company description and/or mission statement, enter the information in the appropriate box. To display this information on your signage, click the checkbox. (A checkmark confirms that the information will display on your signage.)
- 3. Then, click the save button and your changes will be updated.

## Setting Business Hours on the Preferences Page

| Business     | Hours: | Advar | nced  |       |       |       |
|--------------|--------|-------|-------|-------|-------|-------|
| 🗹 Mon        | 🗹 Tue  | 🗹 Wed | 🗹 Thu | 🗹 Fri | 🗖 Sat | 🗆 Sun |
| Starting     | Time:  |       |       |       | 08:00 | am 💌  |
| Ending Time: |        |       |       |       | 05:00 | pm 💌  |

- 1. On the "Background" page, you will sub-menu entitled "Business Hours". StrandVision signage playback is based on these hours with updates occuring every 15 seconds during business hours. To save costs and bandwidth, the signage updates hourly during non-business hours. This means that it is extremely important to have the correct settings.
- 2. Begin by selecting the days that your location is open for business and click the checkboxes (checkmark confirms your selections).
- 3. Select the time your location opens for business using the pulldown menu.
- 4. Select the time your location closes using the pulldown menu.
- 5. Note: If your location is open different hours on different days, simply select the earliest opening and latest closing for your settings.